## **Zoom Security Best Practices**

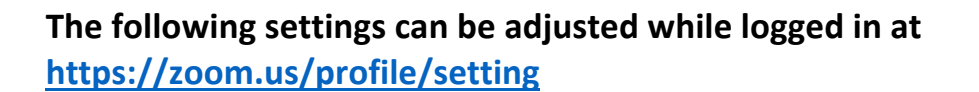

#### Enable Mute participants upon entry. Mute participants upon entry ()Automatically mute all participants when they join the Participants will still have control over their own meeting. The host controls whether participants can microphone mute state unless further action is unmute themselves. (V) taken by host (see page 4). Disable File transfer option. File transfer Hosts and participants can send files through the in-Instructors can distribute and receive files meeting chat. (V.) to/from students through Canvas. Screen sharing Restrict Screen sharing to Host Only. Allow host and participants to share their screen or content during meetings This may be changed by the host mid-meeting, Who can share? if desired. O Host Only All Participants (?) Who can start sharing when someone else is sharing? Host Only All Participants (?) Disable Remote control. Remote control During screen sharing, the person who is sharing can Host will not receive requests to grant allow others to control the shared content particpants control over their screen. Disable Allow removed participants to rejoin. Allow removed participants to rejoin Allows previously removed meeting participants and If waiting room option is enabled (below), this webinar panelists to rejoin (V) option is not necessary. But it doesn't cause conflicts with anything else here.

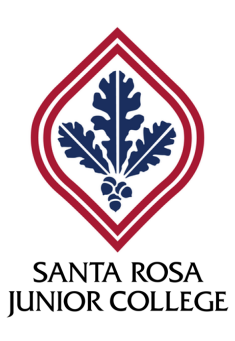

Zoom Security Best Practices continued...

• Disable Allow participants to rename themselves.

Best leveraged when used in conjunction with the waiting room option (below).

 Enable Waiting room and choose All participants option.

The waiting room may be disabled by the host mid-meeting, if desired.

You can create a personalized message for your meetings. Your attendees will see it while they wait to be admitted.

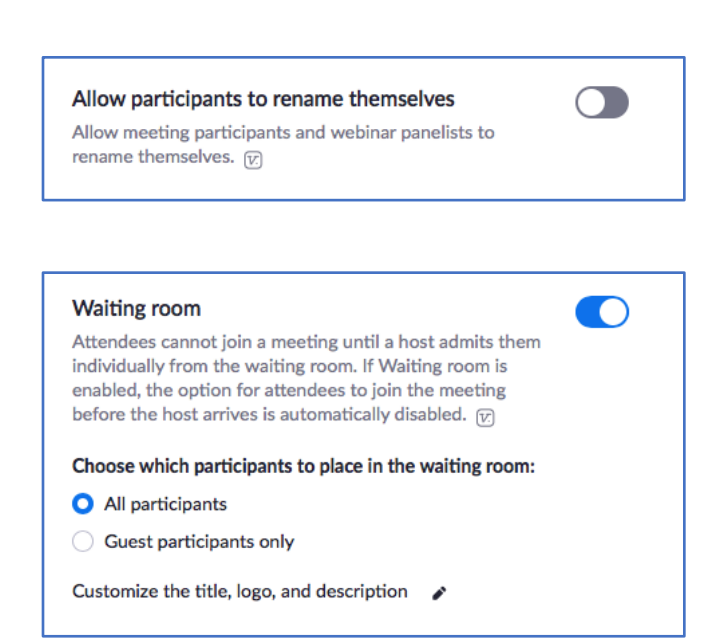

# The following settings can be adjusted when scheduling a new meeting at <a href="https://zoom.us/meeting/schedule">https://zoom.us/meeting/schedule</a>

 Select Generate Automatically for your Meeting ID.

Meeting ID O Generate Automatically O Personal Meeting ID

<u>Never</u> use your Personal Meeting ID for class meetings. Let Zoom generate a unique ID when you schedule a meeting, whether using the Zoom meeting scheduler or scheduling through Canvas.

 Check your Meeting Options for consistency with your profile settings.

These options are inherited from your profile settings.

They are set as defaults, but you may selectively alter them for <u>only</u> the meeting being scheduled.

Even if Enable join before host is selected, the Enable waiting room option supersedes it.

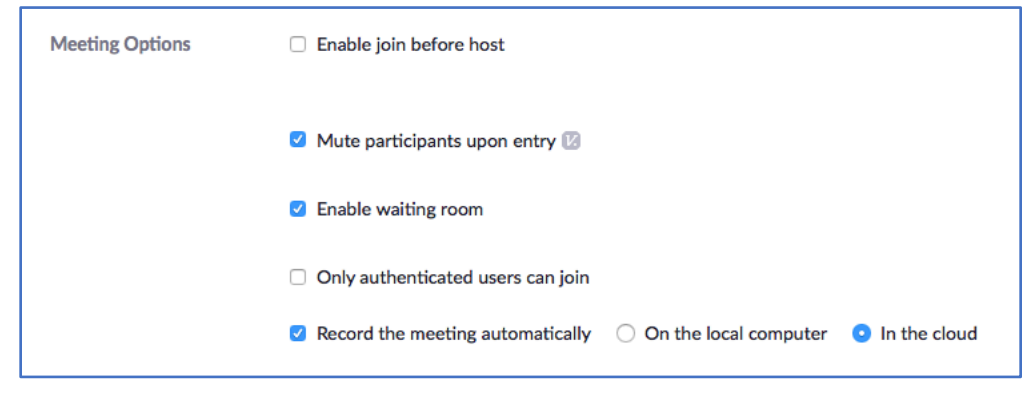

### Before your meeting, consider the following

- Don't post meeting IDs publicly. Either send invitations directly to students via e-mail or post meeting information for the class in the course shell in Canvas.
- Require participants to join using their first and last name. Instructors should communicate this requirement to students in advance.

Warn the students that if the name doesn't match the one on the class roster, the participant will not be admitted to the meeting.

#### The following options are available to the host while in a meeting

 Admit participants one at a time, and admit <u>only</u> those joining the meeting with their name listed on the class roster.

Larger classes might not be able to manage this without the aid of a co-host: a colleague, TA, etc.

During the meeting, the host will receive a pop-up message when participants enter the waiting room. The host or any co-hosts can choose whether or not to admit each individual.

**Note:** Participants joining by phone will only be listed by their number. Find out which students will be phoning in, and get their number beforehand to help you identify them.

In the interest of student privacy, you should also consider turning on the option (in your profile settings) to mask their phone number.

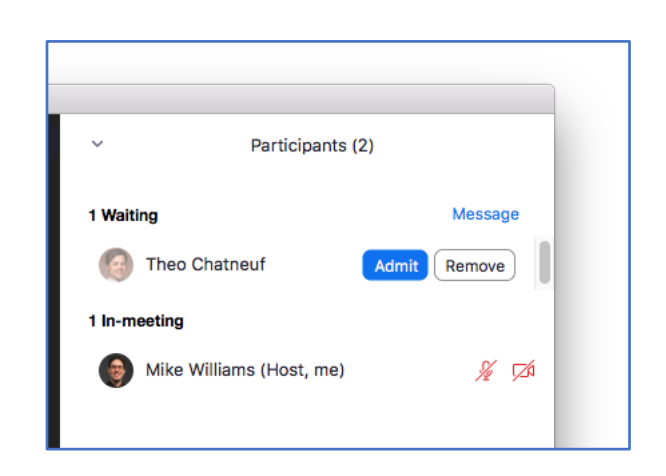

| Meeting                                                                                                    | Recording | Telephone |  |
|----------------------------------------------------------------------------------------------------|-----------|-----------|--|
| Mask phone number in the participant list<br>Phone numbers of users dialing into a meeting will be masked in the<br>participant list. For example: 888****666 |           |           |  |

 Click to clear the checkmark for Allow participants to: Annotate on Shared Content in the Security controls <u>immediately</u> when sharing screen.

> This control is only available to the host after starting screen sharing.

If you don't intend to use annotation in your class, you may disable the tool entirely in your profile settings.

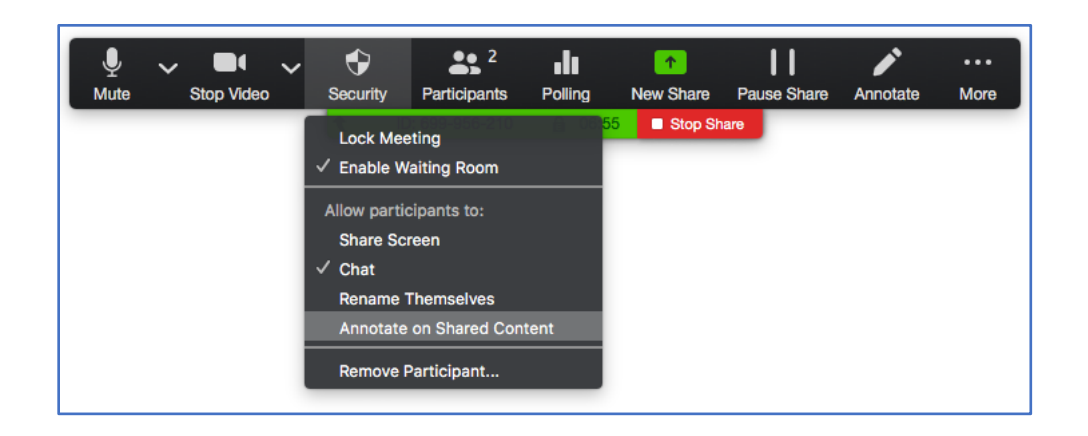

#### Actions you can take when disruptions occur

 Select Mute All in the participants panel to quickly mute all participants in the meeting.

This control is only available to the host after the meeting has started.

For further control, you can disable the option to **Allow participants to unmute themselves**.

Participants (1)

Image: Mike Williams (Host, me)

Image: Mike Williams (Host, me)

Image: Williams (Host, me)

Image: Williams (Host, me)

Image: Williams (Host, me)

Image: Williams (Host, me)

Image: Williams (Host, me)

Image: Williams (Host, me)

Image: Williams (Host, me)

Image: Williams (Host, me)

Image: Williams (Host, me)

Image: Williams (Host, me)

Image: Williams (Host, me)

Image: Williams (Host, me)

Image: Williams (Host, me)

Image: Williams (Host, me)

Image: Williams (Host, me)

Image: Williams (Host, me)

Image: Williams (Host, me)

Image: Williams (Host, me)

Image: Williams (Host, me)

Image: Williams (Host, me)

Image: Williams (Host, me)

Image: Williams (Host, me)

Image: Williams (Host, me)

Image: Williams (Host, me)

Image: Williams (Host, me)

Image: Williams (Host, me)

Image: Williams (Host, me)

Image: Williams (Host, me)

Image: Williams (Host, me)

Image: Williams (Host, me)

Im

 Select Stop Video in the More > menu for any participant with disruptive video.

> This doesn't stop the participant from changing their profile picture. The host cannot block profile pictures from being visible to other participants.

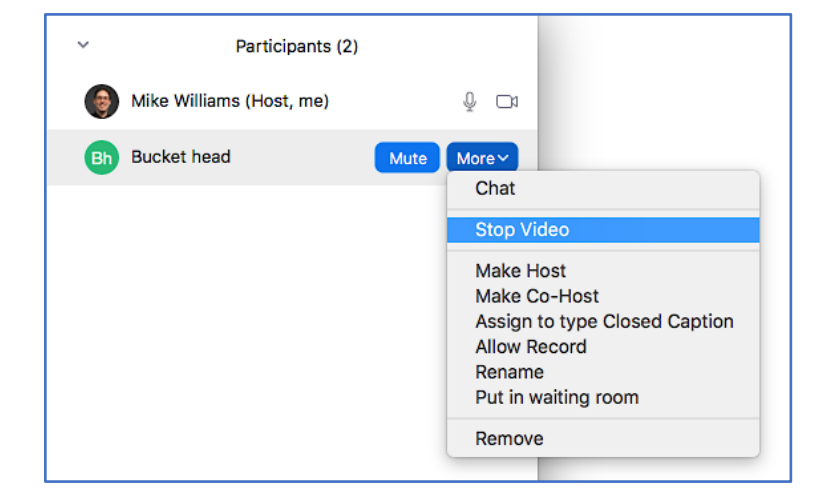

Zoom Security Best Practices continued...

- Select **Host only** in the **Participant Can Chat With:** sub-option in the chat panel.
  - This option restricts chat to/from only the meeting host.

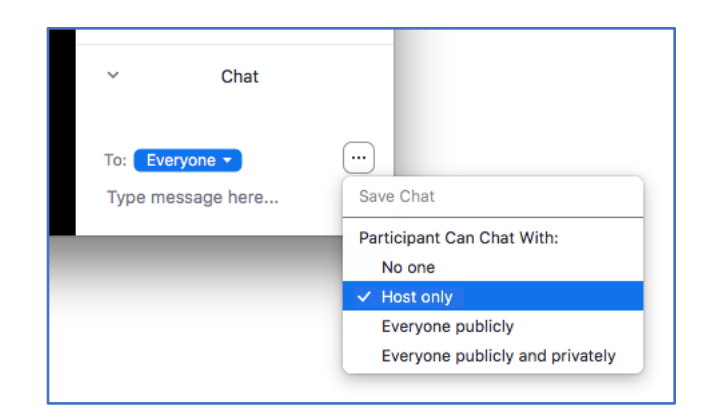

 Select **Remove** in the **More** > menu for any participant that continues to be disruptive.

This is the last-resort measure to completely dismiss a participant from a meeting.

The removed participant will not be able to rejoin.

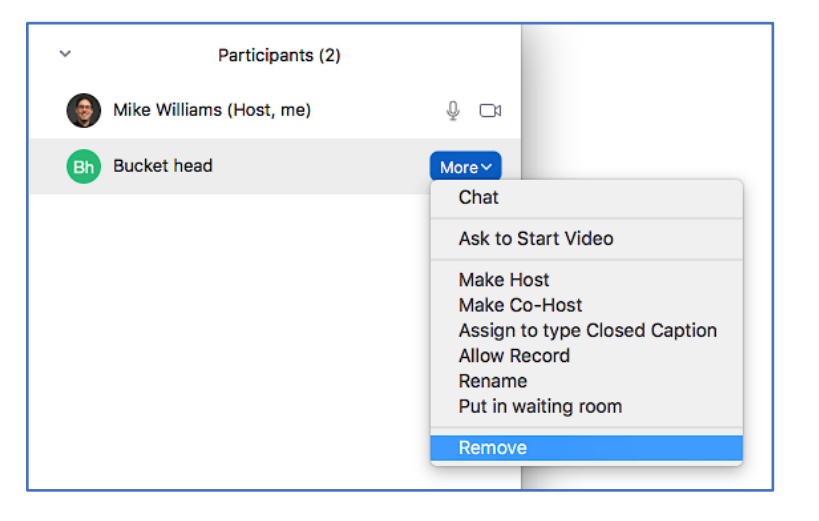

To take advantage of all the features mentioned in this guide, make sure that you are using the latest version of Zoom.

After logging in, click on your user portrait in the upper right corner of the main window, then click **Check for Updates**.

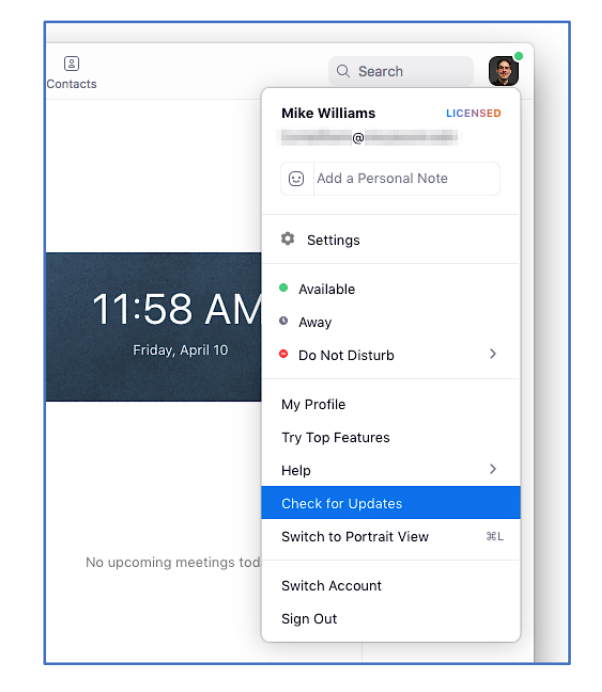

More questions? Visit https://media.santarosa.edu/zoom or contact Media Services at media@santarosa.edu